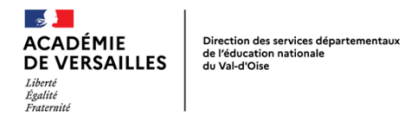

## Annexe 2 : Participer au mouvement - le processus SIAM

## Étape 1 : Se connecter

Se connecter à I-Prof en tapant l'adresse suivante : https://bv.ac-versailles.fr

L'écran suivant apparaît

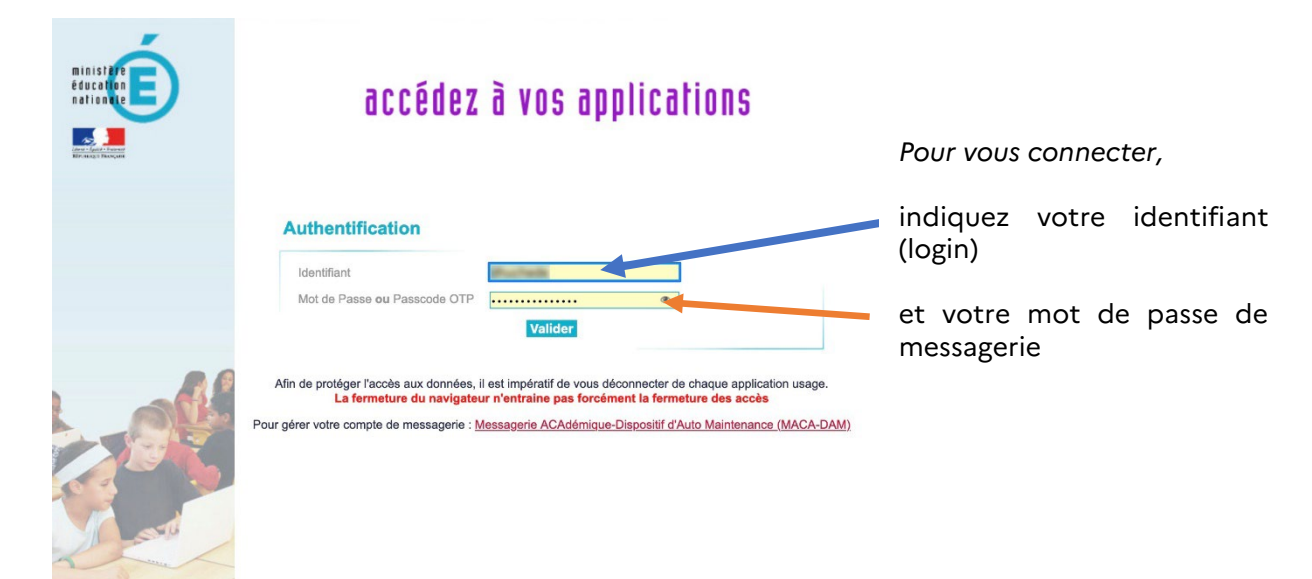

Puis se rendre sur I-Prof en allant dans le menu de gauche sur « Gestion des personnels » puis cliquer sur « I-Prof enseignant »

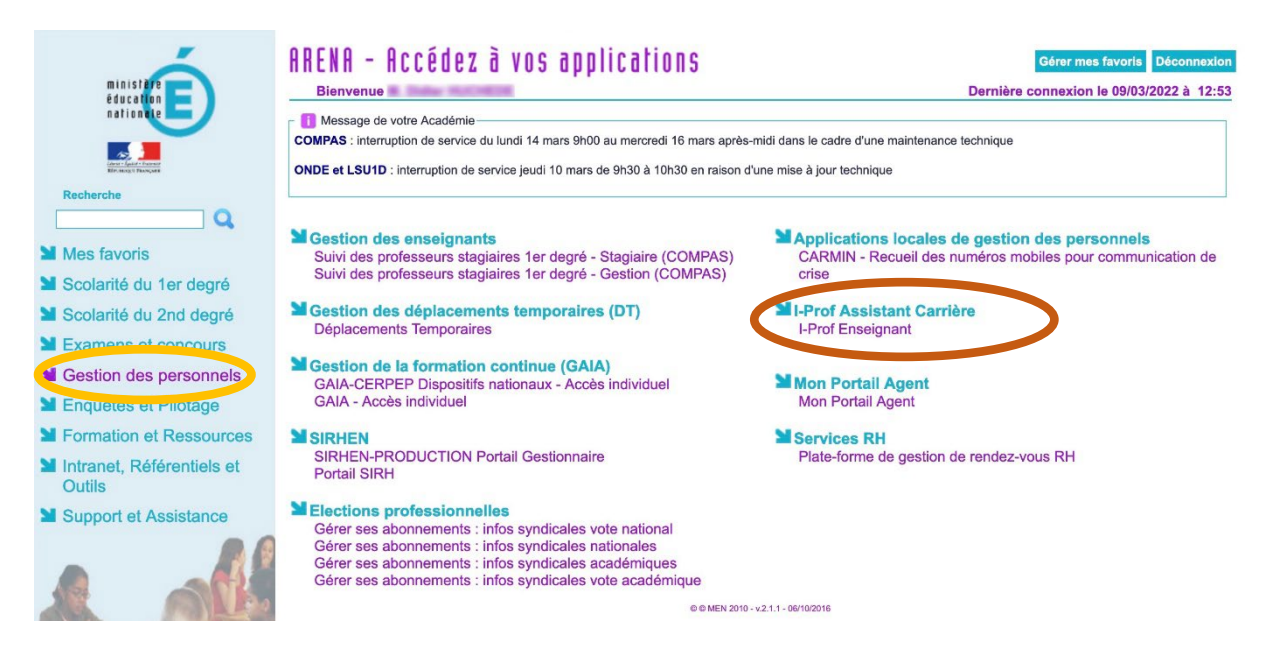

## Étape 2 : Accéder au portail du mouvement

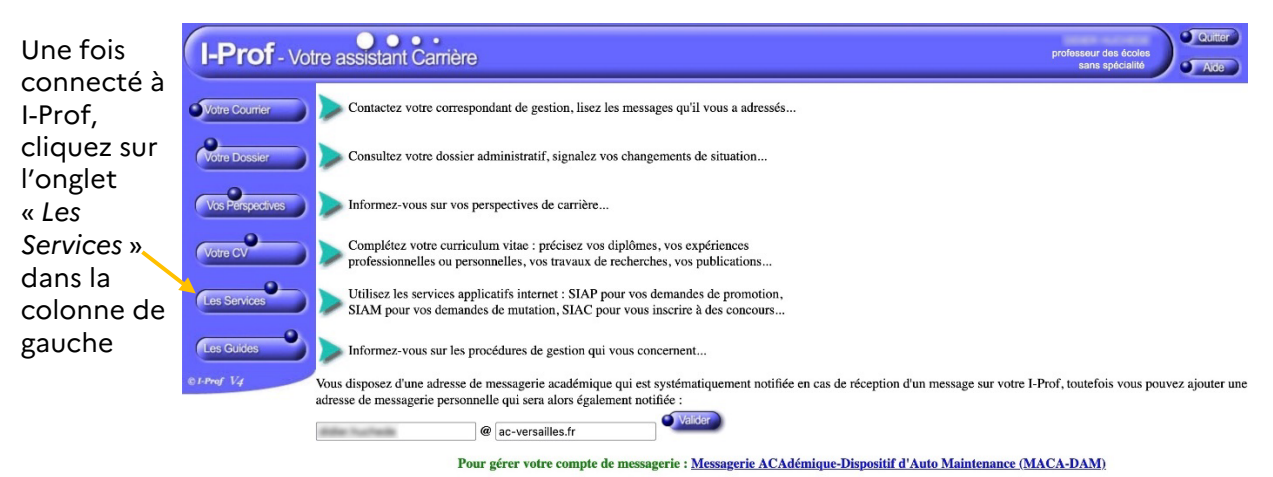

Puis cliquer sur le lien « SIAM » (première ligne de l'écran)

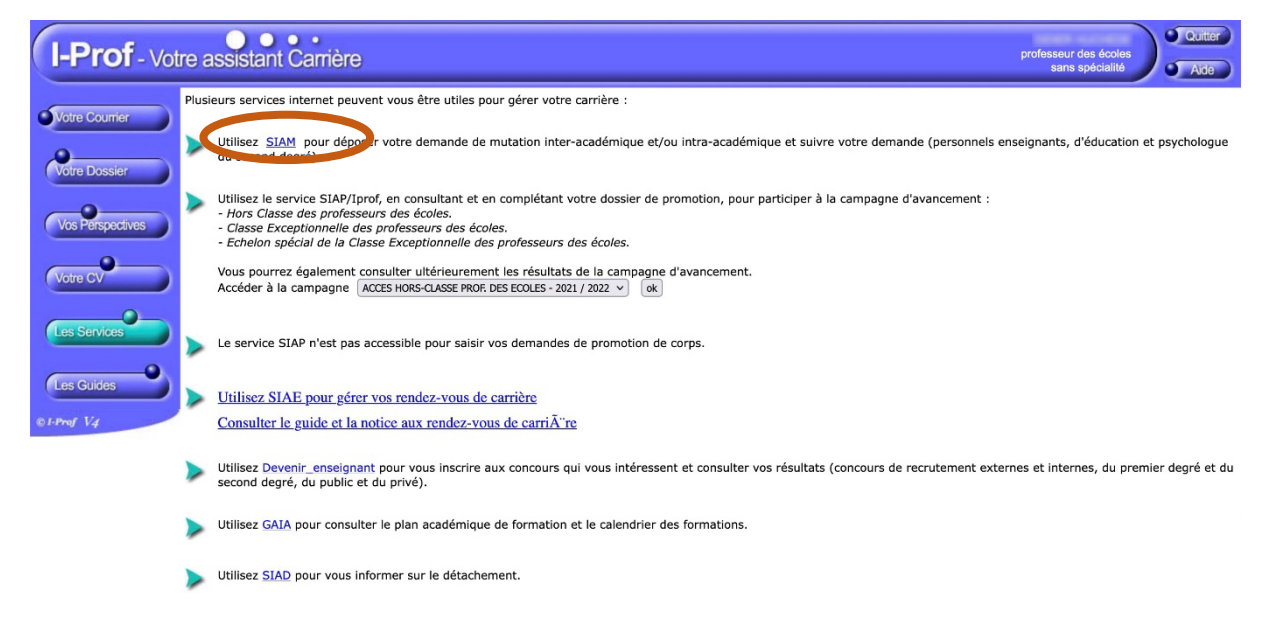

## Étape 3 : Sélectionner le mouvement souhaité

Une fois sur Siam, cliquer sur l'onglet « phase intra départementale » à gauche.

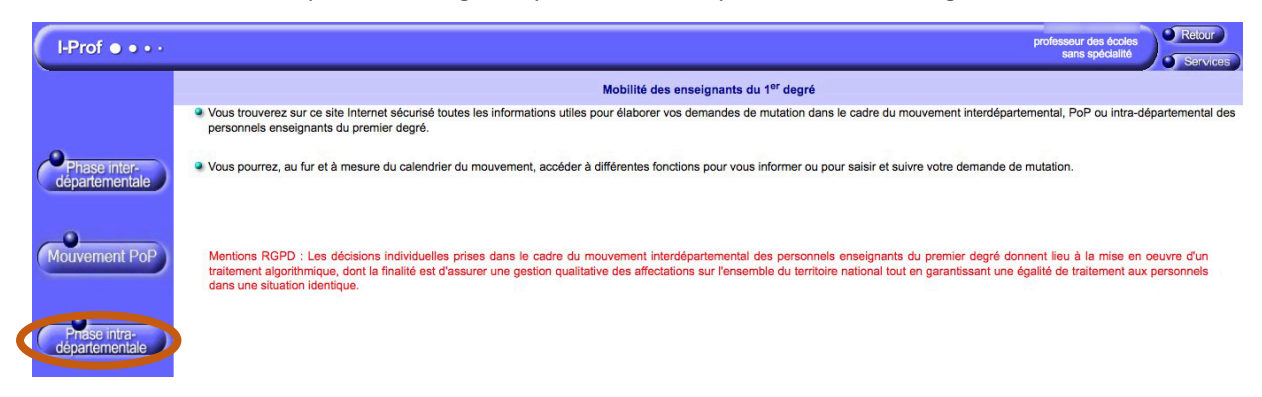